## Lexus Europe

Bourgetlaan 60 1140 Brussels Belgium

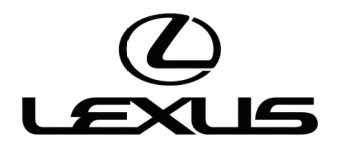

#### Отказ от ответственности

#### 1. Использование технической информации

Опубликованная на данном веб-сайте информация предназначена и доступна только для пользователей, которые имеют достаточные профессиональные и технические навыки, знания и квалификацию, а также все необходимое оборудование и инструменты. Определенные операции ремонта и технического обслуживания должны выполняться с использованием соответствующего оборудования и инструментов, а также запасных частей или узлов. Ответственность за любую операцию ремонта и технического обслуживания, предпринятую любым пользователем данного сайта на основании, в результате или в связи с технической информацией. опубликованной на данном сайте, несет исключительно сам пользователь, а Toyota Motor Europe NV/SA, любые ее дочерние компании и/или национальные дистрибьюторы не могут нести ответственность ни за какие телесные повреждения, имущественный ущерб, потери, затраты и любой прочий ущерб, либо за нарушение любых законодательных или регуляторных положений, возникшее в результате такой операции ремонта и технического обслуживания.

#### 2. Гарантийная информация, содержащаяся в данных документах

Любая информация, связанная с условиями любой специальной гарантии, предоставляемой Toyota Motor Europe NV/SA и всеми ее дочерними компаниями и/или национальными дистрибьюторами, и включенная в любой документ, опубликованный на данном сайте, не является технической информацией. Эта информация относится к прежним гарантийным обязательствам, принятым на себя Toyota Motor Europe NV/SA и любыми ее дочерними компаниями и/или национальными дистрибьюторами, и как следствие, Toyota Motor Europe NV/SA и любые ее дочерние компании и/или национальные дистрибьюторы не связаны этими гарантийными обязательствами, а также любыми их условиями. Ни при каких обстоятельствах такая информация не означает обязательств или обещаний Toyota Motor Europe NV/SA и любых ее дочерних компаний и/или национальные обязательстви или обещаний тоуоta Моtor Europe NV/SA и любых ее дочерних компаний и/или национальных дистрибьюторами. Ни при каких обстоятельствах такая информация не означает обязательств или обещаний Тоуоta Motor Europe NV/SA и любых ее дочерних компаний и/или национальных дистрибьюторов относительно применения, расширения или обновления этой гарантии.

#### 3. Право на усовершенствование или ремонт

Из того факта, что сегмент технической информации, относящийся к конкретному усовершенствованию или ремонтным работам для любой определенной группы автомобилей, опубликован на данном сайте, и что автомобиль, принадлежащий пользователю сайта или эксплуатируемый им, принадлежит к этой группе, не следует, что автомобиль пользователя должен фактически подвергаться данному усовершенствованию или ремонту, или что владельцу или пользователю предоставляется право на такой ремонт либо за вознаграждение, либо в рамках гарантийного обслуживания.

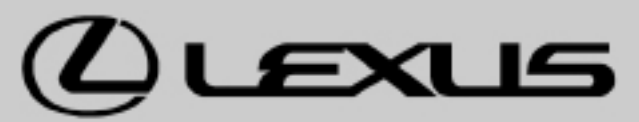

Раздел: <sup>Двигатель</sup> Номер EG-6003 ссылки: Дата: Март 2008 г. Страница: 1 из 22

Регион : Европа

Название модели : LS430, LS400, GS300, GS400, GS430, GS450h, SC430, SC400, SC300, ES350, ES330, ES300, ES250, IS200, IS250, IS300, IS350, IS220d, LX450, LX470, GX470, RX300, RX330, RX350, RX400h Код модели : ДЛЯ ВСЕХ МОДЕЛЕЙ

## Тема : СПОСОБ ПЕРЕПРОГРАММИРОВАНИЯ ЭБУ ДВИГАТЕЛЯ С ПОМОЩЬЮ ПОРТАТИВНОГО ДИАГНОСТИЧЕСКОГО ПРИБОРА II

Данный бюллетень технического обслуживания представляет собой исправленный вариант документа № EG-6003, выпущенного в апреле 2006 г., и содержит следующие добавления.

- Процедуры 3, 5, 6, 9, 10, 11, 12, 13 и 14 на схеме выполнения операций
- Предостережения (g, h) относительно перепрограммирования
- ПРИМЕЧАНИЕ для шага 4 в процедуре выполнения работ

Первое указанное выше добавление применимо к ЭБУ дизельного двигателя, но не к ЭБУ бензинового двигателя.

В данном бюллетене технического обслуживания в общих чертах поясняется способ перепрограммирования ЭБУ двигателя с помощью портативного диагностического прибора II. Если вследствие каких-либо изменений требуется перепрограммировать ЭБУ двигателя, всегда обращайтесь к особым указаниям, поставляемым с файлами идентификационных номеров калибровки.

## Информация о номере запасной части :

| Каталожный номер новой детали | Наименование новой детали | К-во         |  |
|-------------------------------|---------------------------|--------------|--|
| Не применимо                  | Не применимо              | Не применимо |  |

#### Дата производства :

| VIN          | Дата производства |
|--------------|-------------------|
| Не применимо | Не применимо      |

Номер EG-6003 ссылки:

Страница: 2 из 22

## ПОДГОТОВКА ДВИГАТЕЛЬ

## НЕОБХОДИМЫЕ ДЕТАЛИ

| Каталожный номер                   | Наименование детали                 | Примечание                             |
|------------------------------------|-------------------------------------|----------------------------------------|
| Всегда обращайтесь к особой        |                                     | Эту этикетку необходимо приклеить к    |
| информации по перепрограммированию |                                     | крышке ЭБУ после перепрограммирования. |
|                                    | Этикетка авторизованной модификации | Этикетка подтверждает, что изменение   |
|                                    | (каталожный номер 89685-20010)      | программного обеспечения двигателя     |
|                                    |                                     | выполнено в соответствии с             |
|                                    |                                     | техническими условиями изготовителя.   |
|                                    |                                     | В файле содержится модифицированная    |
|                                    |                                     | программа ЭБУ, предоставленная ТМС.    |
|                                    |                                     | Данное программное обеспечение         |
|                                    | СНW (V6R1 или более позлияя)        | используется для загрузки              |
|                                    |                                     | калибровочных данных с ПК в            |
|                                    |                                     | портативный диагностический прибор II. |

## НЕОБХОДИМЫЕ ИНСТРУМЕНТЫ

| Наименование детали                   | Номер детали    | Функция                               |
|---------------------------------------|-----------------|---------------------------------------|
| Портативный диагностический прибор II |                 | Перепрограммирование ЭБУ двигателя    |
| (версия программного обеспечения      | PZ-432-IT020-00 |                                       |
| 2.1 или более поздняя)                |                 |                                       |
| Персональный компьютер                |                 | Загрузите модифицированное            |
|                                       | -               | программное обеспечение в             |
|                                       |                 | портативный диагностический прибор II |
| Кабель USB                            |                 | Подсоедините портативный              |
|                                       | -               | диагностический прибор II к ПК        |
| Стандартные инструменты               | -               | -                                     |

## СХЕМА ВЫПОЛНЕНИЯ ОПЕРАЦИЙ

ПОСРЕДСТВОМ VIN АВТОМОБИЛЯ ПРОВЕРЬТЕ, ТРЕБУЕТСЯ ЛИ ВЫПОЛНИТЬ МОДИФИКАЦИЮ (ВСЕГДА ОБРАЩАЙТЕСЬ К ЗАПРОСУ НА ОСОБУЮ МОДИФИКАЦИЮ)

HET

1

ДАЛЬНЕЙШИЕ ДЕЙСТВИЯ НЕ ТРЕБУЮТСЯ

Номер EG-6003 ссылки:

| ДА      |                                                                                            |
|---------|--------------------------------------------------------------------------------------------|
| 2       | С ПОМОЩЬЮ ПОРТАТИВНОГО ДИАГНОСТИЧЕСКОГО ПРИБОРА ІІ ПРОВЕРЬТЕ, НЕ ВЫПОЛНЯЛОСЬ ЛИ            |
|         | ПЕРЕПРОГРАММИРОВАНИЕ ЭБУ ДВИГАТЕЛЯ НОВЫМ CID                                               |
|         |                                                                                            |
| ДА      |                                                                                            |
| ДАЛЬН   | ЕЙШИЕ ДЕЙСТВИЯ НЕ ТРЕБУЮТСЯ                                                                |
| HET     |                                                                                            |
| 3       | СЧИТАЙТЕ ЗАПИСЬ КАТАЛИТИЧЕСКОГО НЕЙТРАЛИЗАТОРА, ЕСЛИ АВТОМОБИЛЬ СНАБЖЕН DPNR ИЛИ DPF       |
| Приме   | чание:                                                                                     |
| Перед г | перепрограммированием ЭБУ необходимо сохранить запись о термическом износе                 |
| каталит | ического нейтрализатора. Это гарантирует, что в новом ЭБУ можно будет сохранить            |
| правилі | ьные данные в случае сбоя перепрограммирования. (Подробно процедура описана в              |
| соответ | ствующем разделе руководства по ремонту автомобиля.)                                       |
| ДАЛЕ    | E                                                                                          |
| 4       | ВЫПОЛНИТЕ ПЕРЕПРОГРАММИРОВАНИЕ ЭБУ ДВИГАТЕЛЯ НОВЫМ CID                                     |
|         |                                                                                            |
| ДАЛЕ    |                                                                                            |
| 5       | УБЕДИТЕСЬ В УСПЕШНОСТИ ПЕРЕПРОГРАММИРОВАНИЯ                                                |
| NG      |                                                                                            |
| ПЕРЕЙ   | <br>ЛИТЕ К ШАГУ 9                                                                          |
|         |                                                                                            |
| ОК      |                                                                                            |
| 6       | ИЗВЛЕКИТЕ ПРЕДОХРАНИТЕЛЬ ЕГІ БОЛЕЕ ЧЕМ НА 1 МИНУТУ, ЧТОБЫ СБРОСИТЬ НАСТРОЙКИ ЭБУ ДВИГАТЕЛЯ |
| Подска  | азка:                                                                                      |
| Либо ма | ожно отсоединить провод от отрицательного (-) вывода аккумуляторной батареи на время       |
| более 1 | минуты.                                                                                    |
| ДАЛЕ    | E                                                                                          |
| 7       | ПОСЛЕ ПЕРЕПРОГРАММИРОВАНИЯ ЭБУ ПРОВЕРЬТЕ СОСТОЯНИЕ АВТОМОБИЛЯ                              |
|         | <u></u>                                                                                    |
| ДАЛЕ    |                                                                                            |

## Бюллетень технического

Номер EG-6003 ссылки:

обслуживания

 $\sim$ 1 140 22

|         |                                                                                            | Страница: 4 из 22       |
|---------|--------------------------------------------------------------------------------------------|-------------------------|
| 8       | ПРИКРЕПИТЕ ТАБЛИЧКУ С ДАННЫМИ БЛОКА УПРАВЛЕНИЯ ДВИГАТЕЛЕМ НА                               | ЭБУ ДВИГАТЕЛЯ           |
| ДАЛЕІ   | E                                                                                          |                         |
|         |                                                                                            |                         |
| КОНЕЦ   |                                                                                            |                         |
| 9       | ЗАМЕНИТЕ ЭБУ ДВИГАТЕЛЯ                                                                     |                         |
| ДАЛЕ    | Ε                                                                                          |                         |
| 10      | ВВЕДИТЕ КОМПЕНСАЦИОННЫЕ КОДЫ ФОРСУНОК И ПЕРЕДАЙТЕ ЗАПИСЬ КАТ<br>НЕЙТРАЛИЗАТОРА В НОВЫЙ ЭБУ | ТАЛИТИЧЕСКОГО           |
| Приме   | чание:                                                                                     |                         |
| Неверна | ая регистрация компенсационного кода форсунки может быть                                   | причиной неисправности. |
| ДАЛЕ    | Ε                                                                                          |                         |
| 11      | С ПОМОЩЬЮ ПОРТАТИВНОГО ДИАГНОСТИЧЕСКОГО ПРИБОРА ІІ ПРОВЕРЬТЕ,                              | НЕ ВЫПОЛНЯЛОСЬ ЛИ       |
|         | ПЕРЕПРОГРАММИРОВАНИЕ ЭБУ ДВИГАТЕЛЯ НОВЫМ CID                                               |                         |
|         |                                                                                            |                         |
| ДА      |                                                                                            |                         |
| ДАЛЬНЕ  | ЕЙШИЕ ДЕЙСТВИЯ НЕ ТРЕБУЮТСЯ                                                                |                         |
| HET     |                                                                                            |                         |
|         |                                                                                            |                         |
| 12      | выполните перепрограммирование эбу двигателя новым Cid                                     |                         |
| ДАЛЕІ   | Ε                                                                                          |                         |
| 13      | ПОСЛЕ ПЕРЕПРОГРАММИРОВАНИЯ ЭБУ ПРОВЕРЬТЕ СОСТОЯНИЕ АВТОМОБИ                                | ля                      |
| ДАЛЕ    | Ε                                                                                          |                         |
| 14      | ПРИКРЕПИТЕ ТАБЛИЧКУ С ДАННЫМИ БЛОКА УПРАВЛЕНИЯ ДВИГАТЕЛЕМ НА                               | ЭБУ ДВИГАТЕЛЯ           |
| ДАЛЕІ   | E                                                                                          |                         |
|         |                                                                                            |                         |
|         |                                                                                            |                         |
| ΝΗΦ     | ОРМАЦИЯ ОБ ИДЕНТИФИКАЦИОННОМ Н                                                             | IOMEPE                  |

# КАЛИБРОВКИ

Номер EG-6003 ссылки:

Страница: 5 из 22

Текущий CID

Код модели (тип двигателя)

8-значный идентификационный номер

8-значный идентификационный номер (новый)

Новый CID

## ПРЕДОСТЕРЕЖЕНИЕ

## 1. ПРЕДОСТЕРЕЖЕНИЕ ПО ПЕРЕПРОГРАММИРОВАНИЮ

(а) Во время перепрограммирования ЭБУ не отсоединяйте кабель от разъема DLC3.

(b) Во время перепрограммирования ЭБУ не выключайте зажигание / не нажимайте кнопку Engine START.

(c) Во время перепрограммирования ЭБУ не подключайте электрическую нагрузку автомобиля (не включайте аудиосистему, освещение салона, кондиционер, вентилятор радиатора, вентилятор салона и т.п.) Не допускается изменение напряжения аккумуляторной батареи.

(d) Во время перепрограммирования ЭБУ не нажимайте педаль тормоза.

(е) Надежно затяните стояночный тормоз.

(f) Перед перепрограммированием ЭБУ убедитесь, что напряжение аккумуляторной батареи превышает 12 В.

(g) Если напряжение аккумуляторной батареи ниже 12 В или составляет ровно 12 В, зарядите аккумуляторную батарею.

Не допускается зарядка аккумуляторной батареи во время перепрограммирования. (Отсоедините зарядное устройство от аккумуляторной батареи.)

(h) Если ЭБУ двигателя установлен в моторном отсеке, убедитесь, что капот открыт, и температура в отсеке не превышает 70°С (158°F).

## ПОРЯДОК ВЫПОЛНЕНИЯ РАБОТ

## Подсказка:

В данном руководстве рассматривается случай с двигателем 2AD-FHV.

- Текущий CID: 30551000
- Новый CID: 30551200

## 1. ПРОВЕРЬТЕ ТЕКУЩИЙ ИДЕНТИФИКАЦИОННЫЙ НОМЕР ЭБУ

(а) На основании текущего идентификационного номера проверьте, требуется ли обновление ЭБУ.

## 2. УСТАНОВИТЕ ПРОГРАММНОЕ ОБЕСПЕЧЕНИЕ СUW НА ПК

- (а) Подготовьте необходимые файлы.
  - (1) Загрузите/скопируйте следующие файлы в любой каталог на ПК.

Номер EG-6003 ссылки:

Страница: 6 из 22

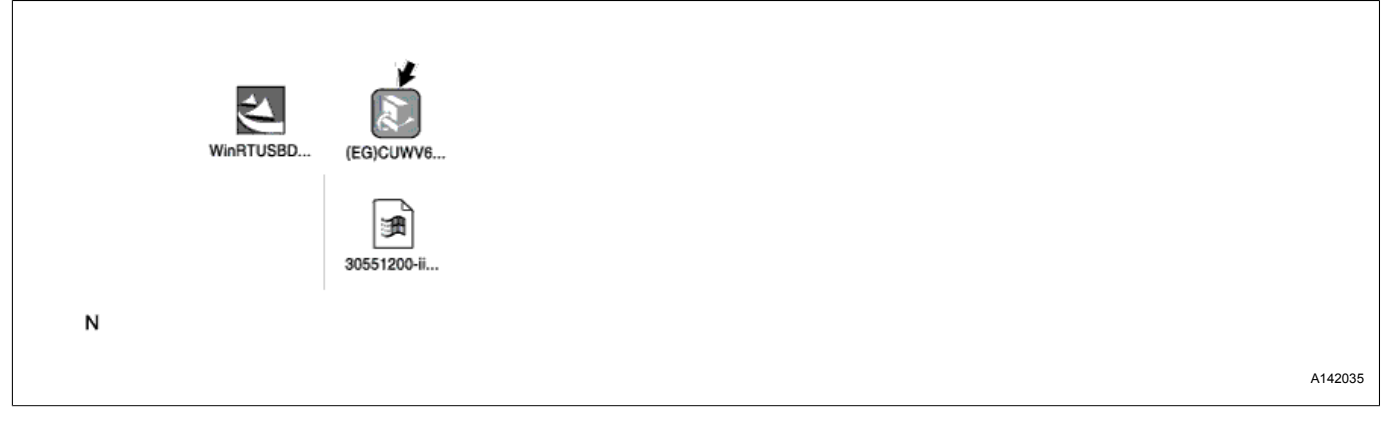

- (EG) CUWV6R1.exe

## Примечание:

Не используйте ПО версии ниже 6.1

- WinRTUSBDriver.exe
- xxxxxxx-ii.cuw

(b) Установите программное обеспечение CUW.

(1) Два раза щелкните по пиктограмме "(EG)CUWV6R1.exe", показанной на рисунке.

(2) Когда появится окно "Welcome to the install Shield Wizard for Calibration Update Wizard"

(добро пожаловать в мастер установки мастера обновления калибровочных данных), нажмите "Next" (далее).

| Sector Strands Micro |                                                                                                    |       |
|----------------------|----------------------------------------------------------------------------------------------------|-------|
|                      | Welcome to the Install Shield Waard for<br>Califeration Update Waard<br>The Install-NetWard Window Kinda Calendor Update<br>The Install-NetWindow Kinda Calendor Update |       |
|                      |                                                                                                    |       |
| G                    | State Net Const                                                                                                    |       |
| N                    |                                                                                                    |       |
|                      |                                                                                                    | A1420 |

(3) Когда появится сообщение "Install Shield Wizard Complete" (работа мастера установки завершена), нажмите "Finish" (завершить).

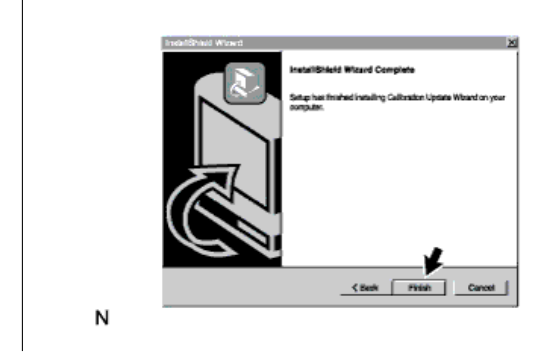

## TOYOTA MOTOR CORPORATION

Отдел технич. обслуживания

Номер EG-6003 ссылки:

Страница: 7 из 22

A142037

#### (с) Установите драйвер USB.

(1) Дважды щелкните по пиктограмме "WinRTUSBDriver.exe", показанной на рисунке.

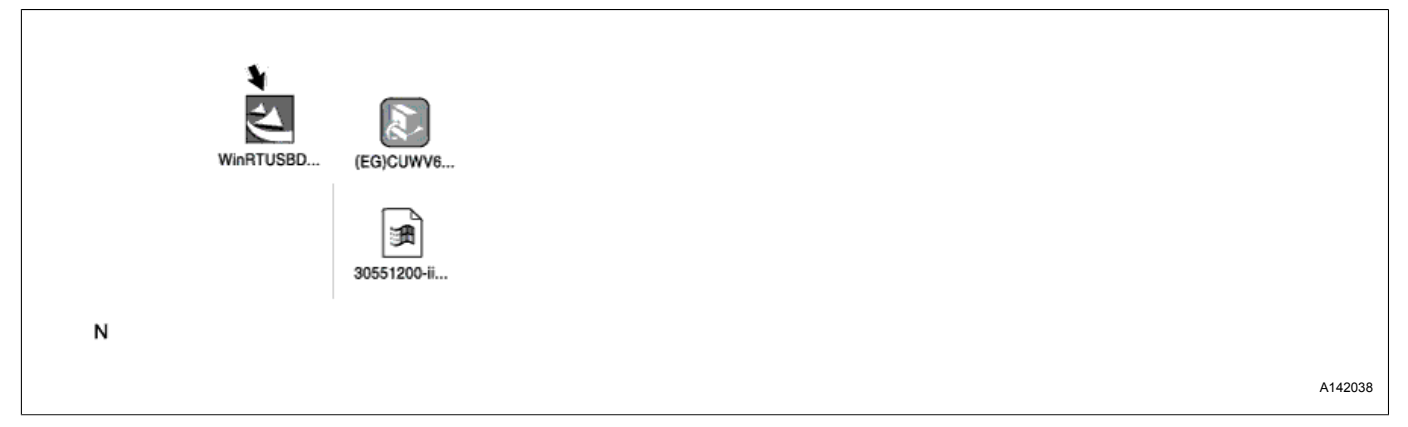

(2) Когда появится окно "Welcome to the Install Shield Wizard for WinRTUSBDriver" (добро пожаловать в мастер установки драйвера WinRTUSBDriver), нажмите "Next" (далее).

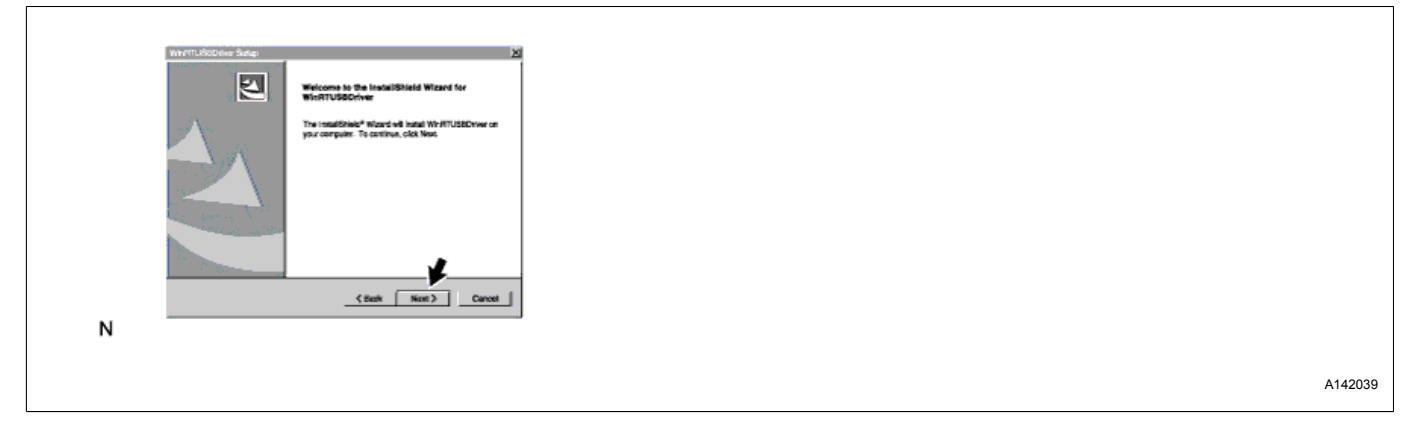

(3) Когда появится сообщение "Install Shield Wizard Complete" (работа мастера установки завершена), нажмите "Finish" (завершить).

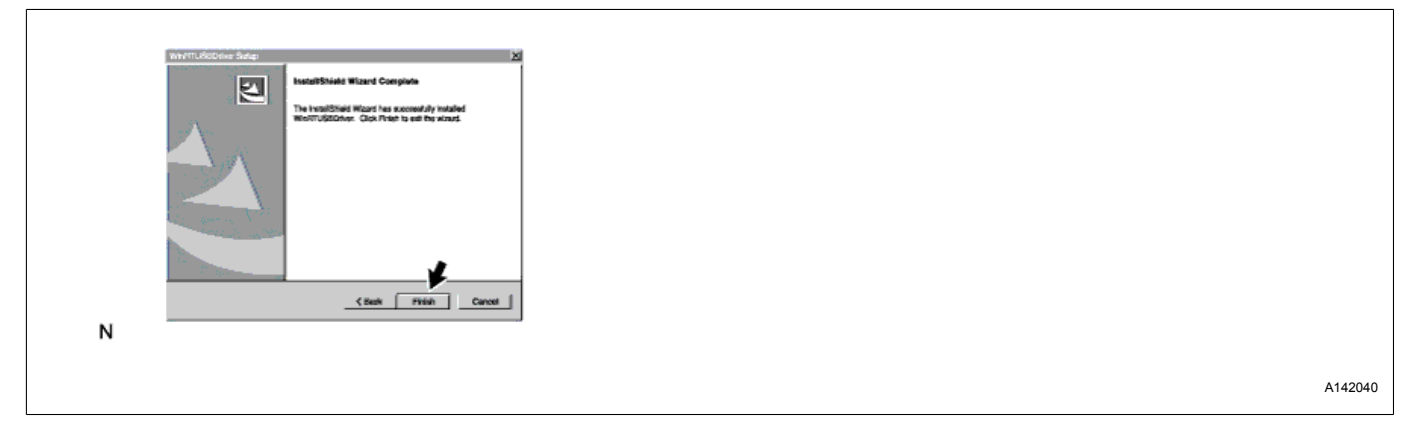

## 3. ЗАГРУЗИТЕ КАЛИБРОВОЧНЫЕ ДАННЫЕ С ПК В ПОРТАТИВНЫЙ ДИАГНОСТИЧЕСКИЙ ПРИБОР II

(а) Соедините ПК и портативный диагностический прибор II с помощью USB-кабеля.

## TOYOTA MOTOR CORPORATION

Номер EG-6003 ссылки:

Страница: 8 из 22

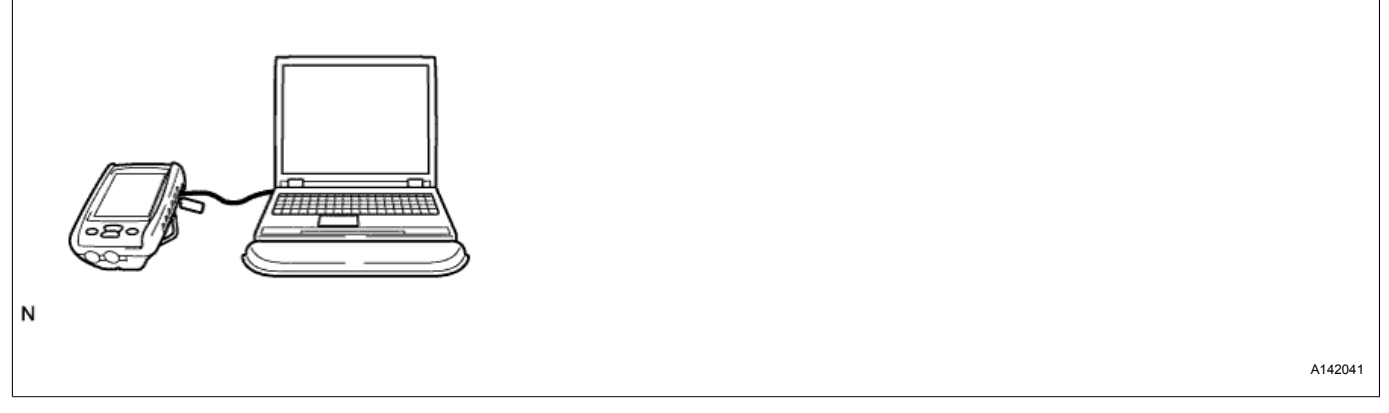

(b) Включите портативный диагностический прибор II.

(с) Загрузите калибровочные данные.

(1) Дважды щелкните по пиктограмме файла "хххххххх-ii.cuw", показанной на рисунке.

|   | WinRTUSBD | (EG)CUWV6<br>(EG)CUWV6<br>(EG)CUWV6<br>(EG)CUWV6<br>(EG)CUWV6 |  |  |         |
|---|-----------|---------------------------------------------------------------|--|--|---------|
| Ν |           |                                                               |  |  |         |
|   |           |                                                               |  |  | A142042 |

## Примечание:

Имя файла на рисунке приводится только в качестве примера.

(2) Нажмите "Next".

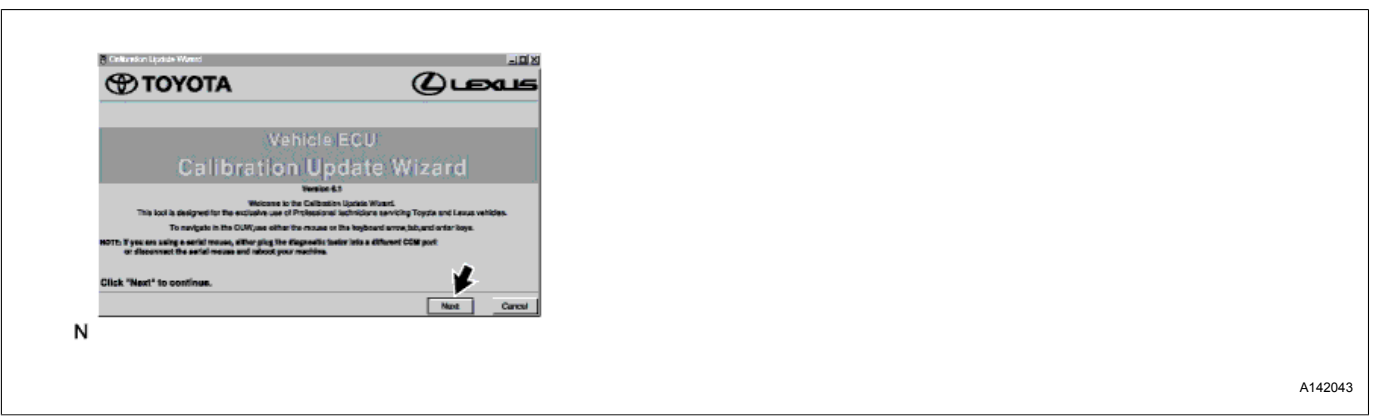

(3) Выберите "Intelligent Tester II" (портативный диагностический прибор II) и нажмите "Next".

# Бюллетень технического обслуживания Номер EG-6003 сылки: Страница: 9 из 22

#### (4) Если все соединения установлены и исправны, нажмите "Next".

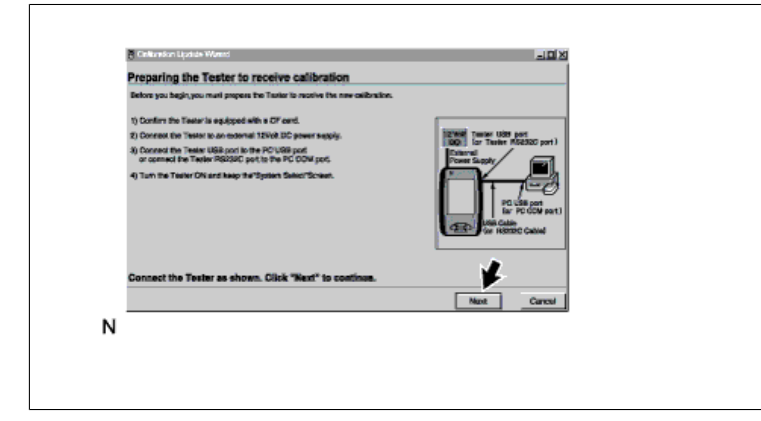

(5) Проверьте модель автомобиля и идентификационный номер калибровки и нажмите "Next".

| Celbrations on th<br>Issue Date | Hedol Netto   | Tear | Er; Type | Cell 10-1 | Gel 10-2 |        |
|---------------------------------|---------------|------|----------|-----------|----------|--------|
|                                 |               |      |          |           |          |        |
| New Delibration:                |               | 1    |          |           | *        |        |
| Issue Date                      | Medal Sumo    | Yes  | Eng Type | Cel ID-1  | Cal ID-2 |        |
| Sep. 12, 2005                   | AVENSIS D-CAT | 56   | SAD-71Y  | 90661999  |          |        |
| Click "Next" to                 | sontinue.     |      |          |           | ¥        |        |
|                                 |               |      |          |           | Mant     | Caresi |
|                                 |               |      |          |           |          |        |

Пример для 2AD-FHV:

Идентификационный номер калибровки: 30551200

## Примечание:

Если во внутренней памяти портативного диагностического прибора II недостаточно свободного пространства, вверху экрана появится предупреждающее сообщение. В этом случае вместо кнопки "Send" (отправить) появится кнопка "Delete" (удалить). Выберите файл, подлежащий удалению с портативного диагностического прибора II, и нажмите "Delete". Как только для загрузки программного обеспечения освободится достаточное пространство, появится кнопка "Send", и процедуру загрузки можно будет продолжить.

## TOYOTA MOTOR CORPORATION

A142045

Номер EG-6003 ссылки:

Страница: 10 из 22

(6) Нажмите "Send".

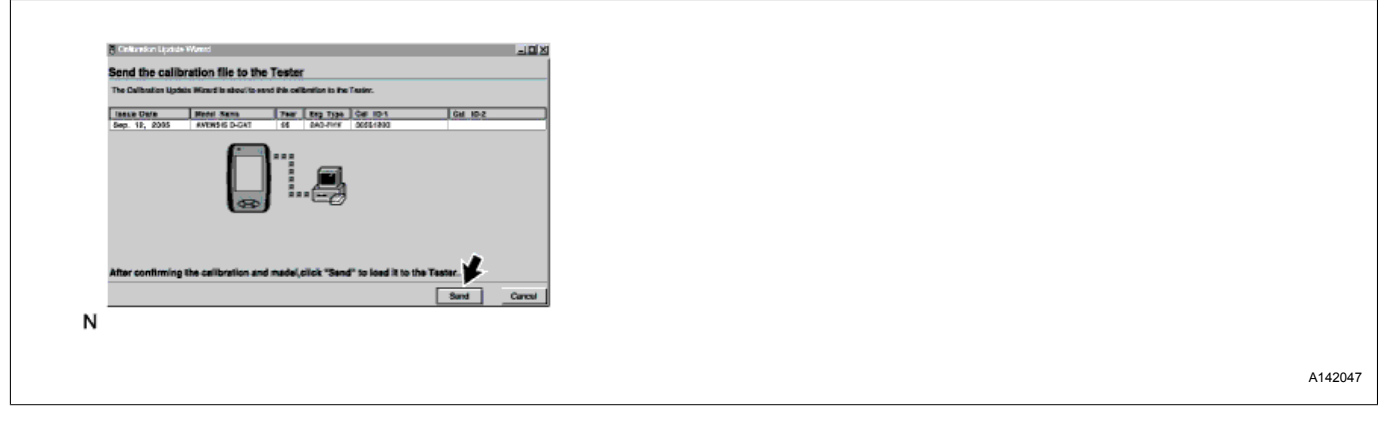

#### (7) Нажмите "ОК".

| <ul> <li>FellowSort Lodia Waved</li> </ul>                                                                                                    |    |
|----------------------------------------------------------------------------------------------------|----|
| Send the calibration file to the Tester                                                                                                    |    |
| The Calibration Update Minurd is should be and this cellbration in the Testiny.                                                                                                    |    |
| Instan Data         Meter Seam         Team (Seam)         Team (Seam)         Del (Seam)         Del |    |
| After confirming the calibration and made(click "Send" to load it to the Tastar.                                                                                                    |    |
| IN                                                                                                    |    |
|                                                                                                    | A1 |

(8) Выключите портативный диагностический прибор II.

## Примечание:

Благодаря этому действию завершается загрузка нового программного обеспечения с ПК в портативный диагностический прибор II.

(d) Проверьте загруженные данные.

(1) Включите портативный диагностический прибор II.

| Function  | View     | Syste                                          | <b>n</b> Bar                                                                 | Help                                         |
|-----------|----------|------------------------------------------------|------------------------------------------------------------------------------|----------------------------------------------|
| System Se | elect    |                                                |                                                                              | i                                            |
| On-Board  |          | S Conne<br>Tester<br>Link C<br>the ig<br>Manua | ect this int<br>I to the i<br>connector<br>nition swite<br>rress Auto<br>al. | elligent<br>Data<br>and turr<br>ch ON,<br>or |
| Off-Board | Diagnosi | For the<br>review<br>functio<br>destine        | saved da<br>or ocsillos<br>n, select a<br>d menu.                            | ita<br>cope                                  |
| A         | uto      |                                                | Manua                                                                        | ı                                            |
| DTC       | Data     | Manu                                           | Active                                                                       | 1.145124                                     |

Номер EG-6003 ссылки:

Страница: 11 из 22

A150562

A142050

- (2) Нажмите кнопку "Utility" (сервисные функции) на дисплее.
- (3) Нажмите "ECU Reprogramming" (перепрограммирование ЭБУ).

|       |            |          | 0      |        |         |
|-------|------------|----------|--------|--------|---------|
|       | Function   | View     | Syster | n Bar  | Help    |
|       | Utility    |          |        |        |         |
|       | Utility    |          |        |        |         |
|       | All Codes  | _ ₩      |        |        |         |
|       | ECU Repr   | ogrammin | g      |        |         |
|       | Voltage me | eter     |        |        |         |
|       |            |          |        |        |         |
|       |            |          |        |        |         |
|       |            |          |        |        |         |
|       |            |          |        |        |         |
|       |            |          |        |        |         |
|       |            |          |        |        |         |
|       |            |          |        |        |         |
|       |            |          |        |        |         |
|       | L          |          |        |        |         |
|       | DTC        | List     | View   | Active | Utility |
| N     |            | 2.01     |        |        |         |
| IN IN |            |          |        |        |         |
|       |            |          |        |        |         |

(4) Выберите "Calibration File Manager" (менеджер калибровочных файлов) и нажмите "Enter" (ввод).

| Functio   | n View       | System         | Bar                  | Heln            |  |
|-----------|--------------|----------------|----------------------|-----------------|--|
| Litility  | 101          | oyatem         | Dui                  | nop             |  |
| ECU Re    | programmi    | ing            |                      |                 |  |
| System    | :            | -              |                      | •               |  |
| Reprogra  | amming Iter  | m              |                      |                 |  |
| Current   | Vehicle Ca   | alibration I   | D                    | •               |  |
| Reprogra  | amming       |                |                      | 1               |  |
| Calibrati | on File Mar  | nager          |                      |                 |  |
| Item Info | rmation      |                |                      |                 |  |
| DTC       | Data<br>List | Ente<br>View A | er<br>Active<br>Test | Exit<br>Utility |  |
| N         |              |                |                      |                 |  |

(5) Выберите файл, соответствующий типу автомобиля, подлежащего перепрограммированию, и нажмите "Open" (открыть).

Номер EG-6003 ссылки:

Страница: 12 из 22

| Function View System Bar Help                                                                                           |
|----------------------------------------------------------------------------------------------------|
| Utility 🖉                                                                                                    |
| Reprogramming                                                                                                    |
| Calibration File Information                                                                                            |
| Model Name : AVENSIS D-CAT<br>L/O : 05<br>Engine Type : 2AD-FHV<br>Vehicle Type : ADT251<br>Sub System : Engine and ECT |
| ¥                                                                                                    |
| Open Delete Exit                                                                                                    |
| DTC Data View Active Utility                                                                                            |
|                                                                                                    |

#### Подсказка:

- Название модели: AVENSIS D-CAT
- L/O: 05
- Тип двигателя: 2AD-FHV
- Тип автомобиля: ADT251
- Подсистема: Engine and ECT (двигатель и ECT)

Рисунок слева приводится только для демонстрации окна "Calibration File Information"

(информация о калибровочном файле). Фактическое содержание окна зависит от программного обеспечения, подлежащего загрузке.

(6) Проверьте идентификационный номер калибровки.

Пример для 2AD-FHV:

Идентификационный номер калибровки: 30551200

(7) Выключите портативный диагностический прибор II.

## 4. ПЕРЕПРОГРАММИРОВАНИЕ ЭБУ

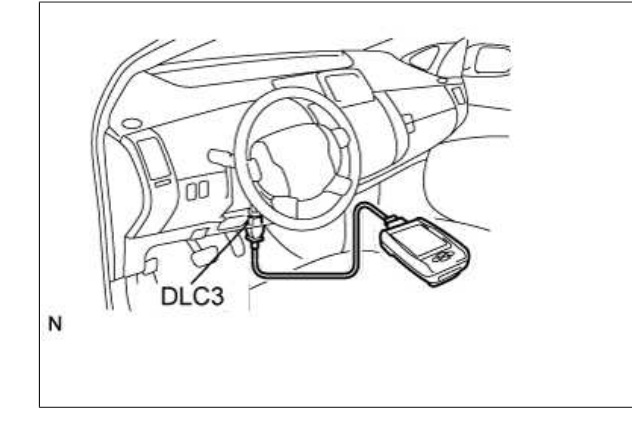

A142053E01

A142052

Примечание:

Номер EG-6003 ссылки:

Страница: 13 из 22

Ошибки, возникшие во время перепрограммирования флеш-памяти, могут привести к необратимому повреждению ЭБУ. Риски необходимо минимизировать, приняв следующие меры.

- Убедитесь, что напряжение аккумуляторной батареи составляет от 12 до 14 В.
- Если напряжение аккумуляторной батареи ниже 12 В или составляет ровно 12 В, зарядите аккумуляторную батарею.

Не допускается зарядка аккумуляторной батареи во время перепрограммирования. (Отсоедините зарядное устройство от аккумуляторной батареи.)

- Выключите все электрооборудование (аудиосистему, отопитель, обогреватель заднего стекла, электрические стеклоподъемники и т.п.).
- Во время перепрограммирования не подключайте электрическую нагрузку (не допускается изменение напряжения аккумуляторной батареи).
- Закройте все двери автомобиля.
- Во время перепрограммирования не выполняйте следующие действия: прекращение процедуры, управление замком/выключателем зажигания.
- Надежно затяните стояночный тормоз.
- Если ЭБУ двигателя установлен в моторном отсеке, убедитесь, что капот открыт, и температура в отсеке не превышает 70°С (158°F).
- (а) Отсоедините разъем(ы) электродвигателя вентилятора системы охлаждения.

## Подсказка:

Данная мера гарантирует, что вентилятор не включится во время перепрограммирования.

- (b) Подсоедините портативный диагностический прибор II к DLC3.
- (с) Включите портативный диагностический прибор II.
- (d) Проверьте текущий идентификационный номер калибровки в ЭБУ двигателя.
  - (1) Нажмите "Utility".

Номер EG-6003 ссылки:

Страница: 14 из 22

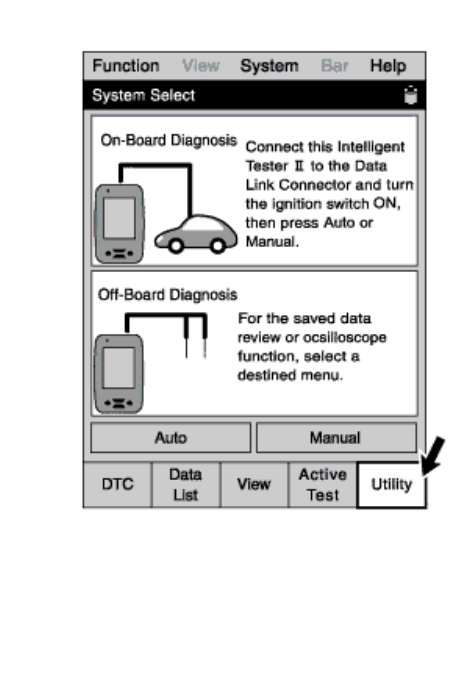

A150563

#### (2) Выберите "ECU Reprogramming".

|  | Function  | View     | System | n Bar  | Help                                  |
|--|-----------|----------|--------|--------|---------------------------------------|
|  | Utility   |          |        |        |                                       |
|  | Utility   |          |        |        |                                       |
|  | All Codes | 1        |        |        |                                       |
|  | ECU Repr  | ogrammin | g      |        |                                       |
|  | Voltage m | eter     |        |        |                                       |
|  |           |          |        |        |                                       |
|  |           |          |        |        |                                       |
|  |           |          |        |        |                                       |
|  |           |          |        |        |                                       |
|  |           |          |        |        |                                       |
|  |           |          |        |        |                                       |
|  |           |          |        |        |                                       |
|  |           |          |        |        |                                       |
|  | DTC       | Data     | View   | Active | Utility                               |
|  | 2.0       | List     |        | Test   | · · · · · · · · · · · · · · · · · · · |
|  |           |          |        |        |                                       |
|  |           |          |        |        |                                       |
|  |           |          |        |        |                                       |

(3) Выберите "Engine and ECT" (двигатель и ECT).

Номер EG-6003 ссылки:

Страница: 15 из 22

| Function    | View         | Syste    | m Ba           | r Help            |
|-------------|--------------|----------|----------------|-------------------|
| Utility     |              |          |                |                   |
| Reprogram   | ming         |          |                | -¥-               |
| System :    | Engin        | e and EC | т              | ,                 |
| Reprogram   | HV EC        | SU       |                |                   |
| Current Ve  | ECT E        | CU       |                |                   |
| Calibration | File Info    | rmation  |                |                   |
| Item Inform | nation       |          |                |                   |
|             |              |          |                |                   |
|             |              |          |                |                   |
|             |              | E        | inter          | Exit              |
| DTC         | Data<br>List | E        | Active<br>Test | Exit<br>8 Utility |
| DTC         | Data<br>List | E        | Active<br>Test | Exit<br>B Utility |

A142056

(4) Выберите "Current Vehicle Calibration ID" (текущий идентификационный номер калибровки автомобиля) и нажмите "Enter".

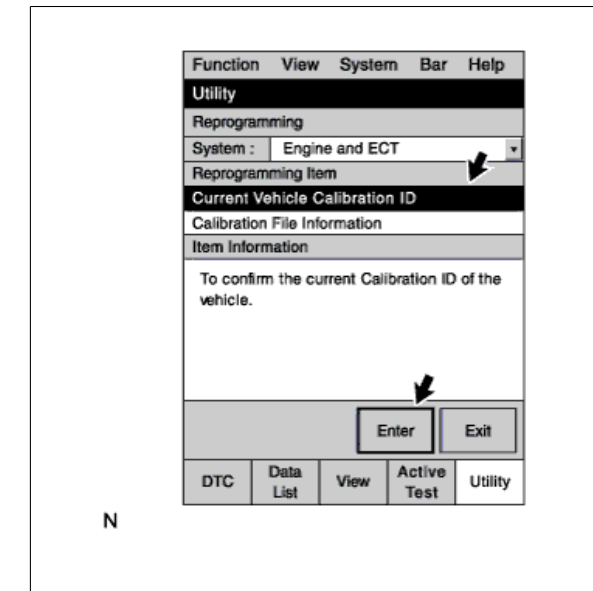

A142057

(5) Вставьте ключ в замок зажигания и поверните его в положение "IG ON".

#### Примечание:

- Не запускайте двигатель.
- (6) Нажмите "Next".

Номер EG-6003 ссылки:

Страница: 16 из 22

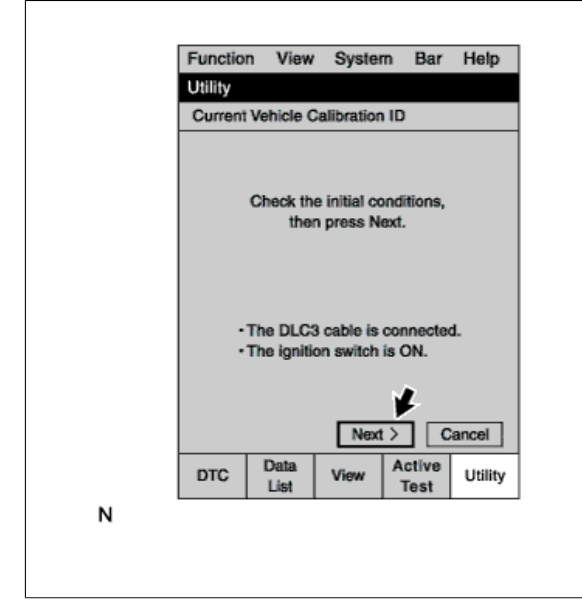

A142058

(7) Убедитесь, что идентификационный номер калибровки, отображаемый на экране, соответствует старому идентификационному номеру калибровки автомобиля, подлежащего перепрограммированию.

Пример для 2AD-FHV

Идентификационный номер калибровки: 30551000

| Fu  | nction    | View         | System        | Bar           | Help    |
|-----|-----------|--------------|---------------|---------------|---------|
| Uti | ility     |              |               |               |         |
| C   | urrent Ve | hicle Ca     | alibration ID | )             |         |
|     |           | Cali         | ibration ID   |               |         |
| 30  | 551000    |              |               |               |         |
|     |           |              |               |               |         |
|     |           |              |               |               |         |
|     |           |              |               |               |         |
|     |           |              |               |               |         |
|     |           |              |               |               |         |
|     |           |              |               |               |         |
|     |           |              |               |               |         |
|     |           |              |               |               | Exit    |
| D   | тс        | Data<br>List | View A        | ctive<br>Test | Utility |
|     |           |              |               |               |         |
|     |           |              |               |               |         |
|     |           |              |               |               |         |

## Подсказка:

- Все остальные идентификационные номера калибровки (кроме вышеуказанных) не следует учитывать.

- Если вместо старого идентификационного номера калибровки автомобиля, подлежащего перепрограммированию, отображается другой номер, не выполняйте перепрограммирование.

(8) Нажмите "Exit" (выход).

(е) Перепрограммируйте ЭБУ.

## TOYOTA MOTOR CORPORATION

Номер EG-6003 ссылки:

Страница: 17 из 22

#### (1) Выберите "Reprogramming" (перепрограммирование) и нажмите "Enter".

| Function    | View         | System           | n Bar                  | Help |
|-------------|--------------|------------------|------------------------|------|
| Utility     |              |                  |                        |      |
| System :    | Engine       | e and EC         | T                      |      |
| Current V   | ehicle C     | alibration       | ID                     |      |
| Reprogram   | nming        |                  |                        |      |
| Calibration | n File Ma    | nager            |                        |      |
|             |              |                  |                        |      |
|             |              |                  |                        |      |
|             |              |                  |                        |      |
|             |              |                  |                        |      |
| To reprogr  | ram the E    | CU               |                        |      |
| To reprogr  | ram the E    | CU               |                        |      |
| To reprog   | ram the E    | ICU<br>Er        | nter                   | Exit |
| To reprogr  | Data<br>List | CU<br>Er<br>View | nter<br>Active<br>Test | Exit |
| To reprog   | Data<br>List | Er<br>View       | nter<br>Active<br>Test | Exit |
| To reprogr  | Data<br>List | Er<br>View       | Active<br>Test         | Exit |

#### (2) Нажмите "Next".

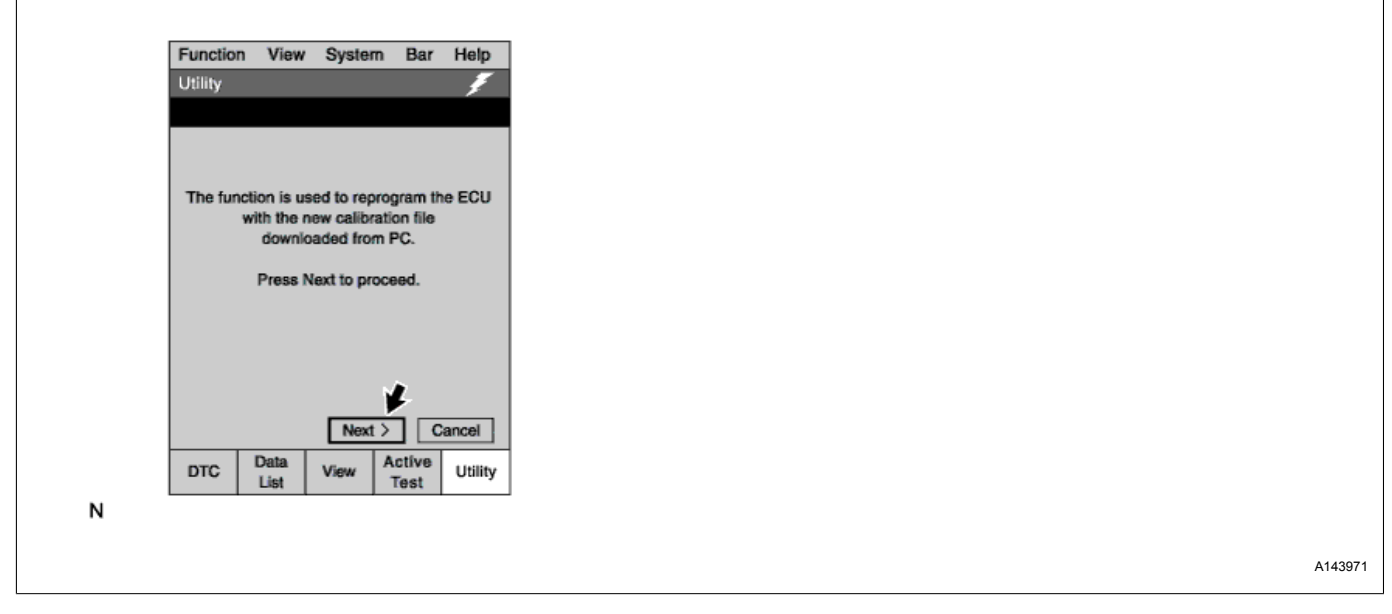

(3) Следуйте всем указаниям, отображаемым на дисплее.

A143970

Номер EG-6003 ссылки:

Страница: 18 из 22

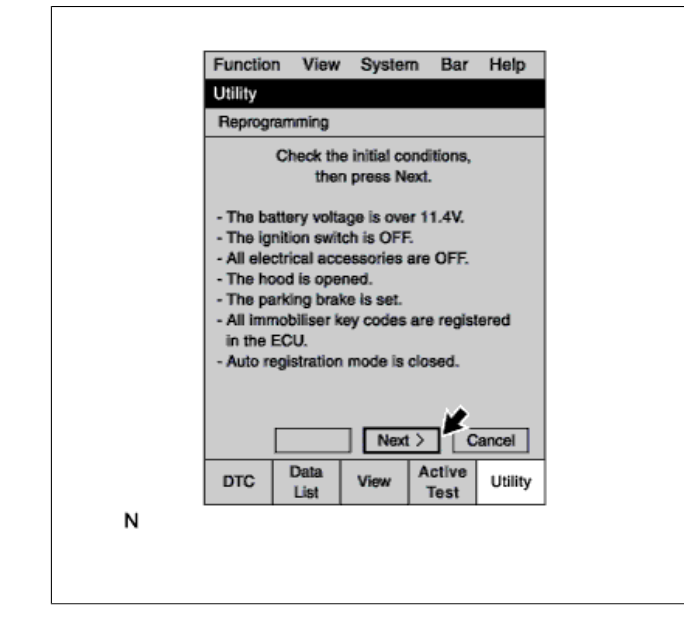

#### Подсказка:

Пример:

- Зажигание выключено.
- Все электрооборудование выключено.
- Прочие
- (4) Нажмите "Next".
- (5) Выберите калибровочный файл, подлежащий обновлению (модель автомобиля,

подлежащая перепрограммированию) и нажмите "Next".

| Utility         Reprogramming         Select a Calibration File to update the ECU, then press Next.         Calibration File Information         Model Name : AVENSIS D-CAT       L/O : 05         Engine Type : 2AD-FHV       Vehicle Type : 2AD-FHV         Vehicle Type : ADT251       Sub System : Engine and ECT         Sub System : Engine and ECT       Cancel         DTC       Data       View       Active         List       View       Active       Utility | Fund                | tion View                                                 | System                       | Bar             | Help    |
|----------------------------------------------------------------------------------------------------|---------------------|-----------------------------------------------------------|------------------------------|-----------------|---------|
| Reprogramming         Select a Calibration File to update the ECU, then press Next.         Calibration File Information         Model Name : AVENSIS D-CAT         L/O : 05         Engine Type : 2AD-FHV         Vehicle Type : ADT251         Sub System : Engine and ECT         Cancel         DTC       Data         List       View         Active       Utility                                                                                                  | Utilit              | y                                                         |                              |                 | Ŧ       |
| Select a Calibration File to update the ECU,<br>then press Next.<br>Calibration File Information<br>Model Name : AVENSIS D-CAT<br>U/O : 05<br>Engine Type : 2AD-FHV<br>Vehicle Type : ADT251<br>Sub System : Engine and ECT<br>Cancel<br>DTC Data<br>List View Active<br>Test Utility                                                                                                    | Rep                 | ogramming                                                 |                              |                 |         |
| Calibration File Information<br>Model Name : AVENSIS D-CAT<br>L/O : 05<br>Engine Type : 2AD-FHV<br>-Vehicle Type : ADT251<br>Sub System : Engine and ECT<br>Cancel<br>DTC Data<br>List View Active<br>Test Utility                                                                                                    | Sele                | ct a Calibrati<br>ther                                    | on File to u<br>n press Net  | pdate th<br>xt. | e ECU,  |
| Model Name : AVENSIS D-CAT<br>L/O : 05<br>Engine Type : 2AD-FHV<br>-Vehicle Type : ADT251<br>Sub System : Engine and ECT<br>                                                                                                    | Calit               | pration File In                                           | formation                    |                 |         |
| L/O : 05<br>Engine Type : 2AD-FHV<br>-Vehicle Type : ADT251<br>Sub System : Engine and ECT<br>Cancel<br>DTC Data View Active Utility<br>Test Utility                                                                                                    | Mod                 | el Name : AV                                              | ENSIS D-                     | CAT             |         |
| Cancel       DTC     Data<br>List     View     Active<br>Test     Utility                                                                                                    | Engi<br>Vehi<br>Sub | C/O : 05<br>ine Type : 2A<br>cle Type : AD<br>System : En | D-FHV<br>)T251<br>gine and E | СТ              |         |
| DTC Data List View Active Test Utility                                                                                                    |                     | < Back                                                    | Next                         |                 | ancel   |
|                                                                                                    | DTC                 | Data<br>List                                              | View                         | Active<br>Test  | Utility |
|                                                                                                    |                     |                                                           |                              |                 |         |

A142061

A142060

Пример

AVENSIS '05 (2AD-FHV)

(6) Выберите "Calibration ID" и нажмите "Next".

## TOYOTA MOTOR CORPORATION

Отдел технич. обслуживания

Номер EG-6003 ссылки:

Страница: 19 из 22

| Utility  |              |                          |                  | E.      |
|----------|--------------|--------------------------|------------------|---------|
| Benroore |              |                          |                  | 2       |
| neprogra | amming       |                          |                  |         |
| Select a | new Cal<br>p | ibration II<br>ress Next | ) to updat<br>t. | e, then |
| Hint: Al | l calibrati  | ion Ids mi               | ust be upo       | dated   |
|          |              |                          |                  |         |
|          |              |                          |                  |         |
|          |              |                          |                  |         |
| Nev      | w Calibra    | ation ID                 | U                | pdate   |
| Calibrat | ion ID I     | 3055                     | 51200            | NO      |
|          |              |                          |                  |         |
|          |              |                          |                  |         |
| l r      | < Back       | Next                     |                  | Cancel  |
|          | Data         |                          | Active           |         |
| DTC      | List         | View                     | Test             | Utility |
|          |              |                          |                  |         |

## Подсказка:

- Пример для 2AD-FHV

Новый идентификационный номер калибровки: 30551200

- По завершении перепрограммирования в колонке "Update" (обновление) отобразится "YES" (да).

(7) Выберите "Calibration ID" и нажмите "Next".

Пример для 2AD-FHV

Текущий идентификационный номер калибровки: 30551000

|   | Function View System Bar                                                              | Help                 |
|---|---------------------------------------------------------------------------------------|----------------------|
|   | Utility                                                                               | Ŧ                    |
|   | Reprogramming                                                                         |                      |
|   | Current Calibration ID                                                                |                      |
|   | 30551000                                                                              | ]                    |
|   | Select the same Calibration ID in the fe<br>list as the one of current IDS, then pres | bllowing<br>ss Next. |
|   | Calibration ID                                                                        |                      |
|   | 30551000                                                                              |                      |
|   | 30551100                                                                              |                      |
|   |                                                                                       |                      |
|   |                                                                                       |                      |
|   |                                                                                       |                      |
|   | < Back Next > Ca                                                                      | incel                |
|   | DTC Data<br>List View Test                                                            | Utility              |
| N |                                                                                       |                      |
|   |                                                                                       |                      |
|   |                                                                                       |                      |

(8) Включите зажигание, но не запускайте двигатель. После включения зажигания нажмите "Next".

A142063

A145805

Номер EG-6003 ссылки:

Страница: 20 из 22

| Function V<br>Utility     | w System Bar Help                                         |  |
|---------------------------|-----------------------------------------------------------|--|
| Reprogrammi               | 3                                                         |  |
|                           |                                                           |  |
| Turn<br>then              | e ignition switch ON,<br>ress Next to proceed.            |  |
| Notice : Do no<br>an eler | do anything that would cause<br>rical load to the vehicle |  |
| a                         | er pressing Next.                                         |  |
|                           | *                                                         |  |
| < B                       | ck Next > Cancel                                          |  |
| DTC Lis                   | View Test Utility                                         |  |
|                           | Ŷ                                                         |  |
|                           | Function View System Bar Help                             |  |
|                           | Utility                                                   |  |
|                           | Reprogramming                                             |  |
|                           |                                                           |  |
|                           |                                                           |  |
|                           | NOW REPROGRAMMING                                         |  |
|                           |                                                           |  |
|                           | Time : 00 : 12 : 34                                       |  |
|                           |                                                           |  |
|                           |                                                           |  |
|                           |                                                           |  |
|                           | DTC Data View Active Utility                              |  |
|                           |                                                           |  |
|                           |                                                           |  |
|                           |                                                           |  |

(9) Если появится сообщение об ошибке, показанное на рисунке слева, зарядите аккумуляторную батарею и выполните перепрограммирование снова.

Error Reprogramming ok The battery voltage is below 11.4V. Turn the ignition switch OFF and charge the battery, then try again.

Ν

A142065

(10) По завершении перепрограммирования выключите зажигание.

Номер EG-6003 ссылки:

Страница: 21 из 22

| Otility         Reprogramming         Reprogramming is complete.         Turn the ignition switch OFF, then press Next.         < Back       Next >         Cancel         DTC       Data         List       View         Active       Utility | Function | n View                         | System                                 | n Bar                | Help    |
|----------------------------------------------------------------------------------------------------|----------|--------------------------------|----------------------------------------|----------------------|---------|
| Reprogramming is complete.<br>Turn the ignition switch OFF, then<br>press Next.<br>Cancel<br>DTC Data View Active Utility<br>N                                                                                                    | Utility  | maine                          |                                        |                      |         |
| Cancel       DTC     Data<br>List     View     Active<br>Test     Utility                                                                                                    | l<br>Tu  | Reprogram<br>In the ignit<br>P | nming is c<br>ion switch<br>ress Next. | omplete.<br>OFF, the | en      |
| DTC Data<br>List View Active<br>Test Utility                                                                                                    |          | < Back                         | Next                                   | ¥<br>> •             | ancel   |
| Ν                                                                                                    | DTC      | Data<br>List                   | View                                   | Active<br>Test       | Utility |
|                                                                                                    |          |                                |                                        |                      |         |

(11) Нажмите "Next".

(f) Еще раз проверьте идентификационный номер калибровки в ЭБУ двигателя.

(1) Выберите "Current Vehicle Calibration ID".

(2) Нажмите "Enter".

(3) Включите зажигание.

(4) Нажмите "Next".

(5) Проверьте, отображается ли на экране портативного диагностического прибора новый

идентификационный номер калибровки.

| Function   | View         | System      | n Bar          | Help            |
|------------|--------------|-------------|----------------|-----------------|
| Utility    |              |             |                |                 |
| Current Ve | ehicle Ca    | libration   | ID             |                 |
|            | Cal          | ibration II | D              |                 |
| 30551200   |              |             |                |                 |
|            |              |             |                |                 |
|            |              |             |                |                 |
|            |              |             |                |                 |
|            |              |             |                |                 |
|            |              |             |                |                 |
|            |              |             |                |                 |
|            |              |             |                |                 |
|            |              |             |                |                 |
|            |              |             |                | _1_             |
|            |              |             | _              | *               |
|            |              |             |                | Exit            |
| DTC        | Data<br>List | View        | Active<br>Test | Exit<br>Utility |

A142068

A142066

## Подсказка:

Пример для 2AD-FHV

Новый идентификационный номер калибровки: 30551200

(6) Нажмите "Exit" (выход).

## TOYOTA MOTOR CORPORATION

Отдел технич. обслуживания

Номер EG-6003 ссылки:

Страница: 22 из 22

| Function   | n View                                        | Syster     | m Bar          | Help    |  |
|------------|-----------------------------------------------|------------|----------------|---------|--|
| Utility    |                                               |            |                |         |  |
| Reprogr    | amming                                        |            |                |         |  |
| System :   | Engir                                         | ne and EC  | т              |         |  |
| Reprogra   | mming Ite                                     | em 🛛       |                | -       |  |
| Current    | Vehicle (                                     | Calibratio | n ID           |         |  |
| Calibratio | Calibration File Information Item Information |            |                |         |  |
| Item Info  |                                               |            |                |         |  |
|            |                                               |            | ¥              |         |  |
|            |                                               | E          | nter           | Exit    |  |
|            |                                               |            |                |         |  |
| DTC        | Data<br>List                                  | View       | Active<br>Test | Utility |  |

(g) Удалите DTC.

(1) Убедитесь, что рычаг переключения передач установлен в нейтральное положение (для моделей с автоматической трансмиссией – в положение Р).

(2) Включите портативный диагностический прибор II.

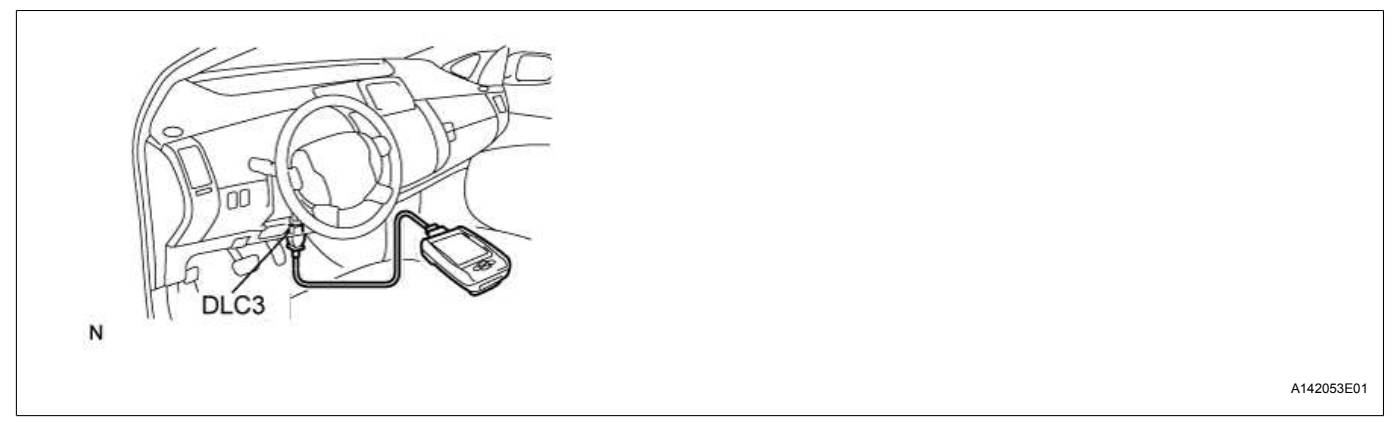

(3) Включите зажигание.

(4) Проверьте DTC с помощью портативного диагностического прибора II.

(5) Убедитесь, что для всех систем в колонке "History" (архив) отображается состояние "OK", а затем нажмите "Exit". В противном случае нажмите "Clear All" (удалить все).

## Примечание:

После перепрограммирования ЭБУ могут регистрироваться некоторые DTC. Их необходимо удалить.

(h) Подсоедините разъем(ы) электродвигателя вентилятора системы охлаждения.

A142067